1. PLEASE TRY DIFFERENT BROWSERS. Google Chrome does not work. MOZILLA FIREFOX or Internet Explorer are recommended.

| About Mozilla Firefox                             | ×                                                                                                    |
|---------------------------------------------------|----------------------------------------------------------------------------------------------------|
|                                                   | Firefox Browser<br>70.0.1 (32-bit) <u>What's new</u><br>O Downloading update — 1.5 of 20.5 MB<br>Firefox is designed by <u>Mozilla</u> , a <u>global community</u> working<br>together to keep the Web open, public and accessible to all.<br>Want to help? <u>Make a donation</u> or <u>get involved!</u> |
| <u>Licensing Information</u><br>Firefox and the F | End-User Rights Privacy Policy                                                                                                    |

# 2. Go to <a href="https://isoafls.asbu.edu.tr/">https://isoafls.asbu.edu.tr/</a>

- 3. Create an account. You can use your passport number as a username, but if you don't have a passport, you can write your name. Please make sure that you've written your e-mail correctly. Otherwise, you won't receive the confirmation code. If you face any problems, you can create a different account with another email.
- 4. Fill in all the blanks in the personal process  $\rightarrow$  personal information section.
- 5. Upload your picture.
- **6.** Application Process  $\rightarrow$  Preferences

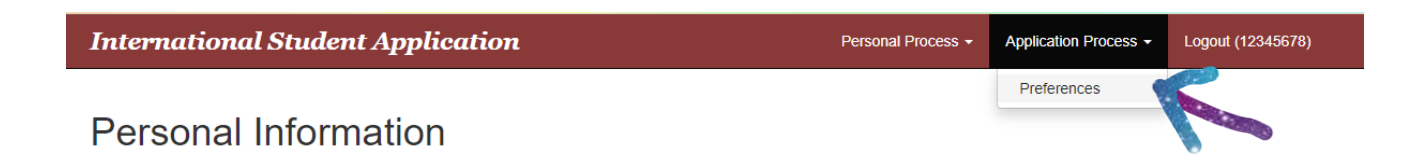

# 7. Click on New Application

**8.** Choose the *application period* and *level of study*.

| nternational Student Application | Personal Process   Application Process   Logout (123456 |
|----------------------------------|---------------------------------------------------------|
| Droforonooo                      |                                                         |
| relefences                       |                                                         |
| Application period               |                                                         |
| 2022-2023 1st round              | ~                                                       |
| Level of Study                   |                                                         |
| Undergraduate                    | ~                                                       |
| Tercih                           |                                                         |
| Preferences                      | ~                                                       |
| Tercih cannot be blank.          |                                                         |
| Tercih                           |                                                         |
| Preferences                      | ~                                                       |
| Tercih                           |                                                         |
| Preferences                      | ~                                                       |
| Tercih                           |                                                         |
| Preferences                      | ~                                                       |
| Tercih                           |                                                         |
|                                  | ~                                                       |

## **9.** Click on the **ORANGE** button to upload documents.

| In  | ternation              | ıal Stud                                 | ent Applie                                    | cation       |              |              |                       | I                    | Persona           | Process - Application | on Process - Logout | t (12345678) |                        |
|-----|------------------------|------------------------------------------|-----------------------------------------------|--------------|--------------|--------------|-----------------------|----------------------|-------------------|-----------------------|---------------------|--------------|------------------------|
| N   | ew Application         | E                                        |                                               |              |              |              |                       |                      |                   |                       |                     |              |                        |
| Act | ive Applicatio         | ns                                       |                                               |              |              |              |                       |                      |                   |                       |                     |              |                        |
| Sho | wing 1-1 of 1 item     | n.                                       |                                               |              |              |              |                       |                      |                   |                       |                     |              |                        |
| #   | Choice                 | Choice                                   |                                               | Choice       | Choice       | Choice       | Date                  | Per                  | iods              | Student's approve     | pre Examination     |              |                        |
| 1   | ECONOMICS<br>(ENGLISH) | NORTH<br>- Specia<br>(Turkish<br>Waiver) | ERN CYPRUS<br>al Education<br>I) (50% Tuition | (not<br>set) | (not<br>set) | (not<br>set) | 14/04/202<br>10:33:49 | 2 202<br>202<br>rour | 2-<br>3 1st<br>nd |                       |                     | Exan         | n and Documents Upload |
| Pa  | ssive Applicat         | ions                                     |                                               |              |              |              |                       |                      |                   |                       |                     |              |                        |
| #   | Choice                 | Choice                                   | Choice                                        | Choice       | Choice       | e Dat        | te Perio              | ods                  | Stude             | nt's approve          | pre Examination     |              |                        |
| No  | results found.         |                                          |                                               |              |              |              |                       |                      |                   |                       |                     |              |                        |

**10.** Upload all the documents and fill in all the blanks.

| 345678) | Logout (123 | Lo    | s <del>•</del> | Process | ion Pro | ation | licati | olica | ilica | icat | ati | atio | itio | ior | on | n I | P | Pro | DCE | es | SS | s | \$ • | •   |    |     |    | L  | Le | -0( | ogo | out | ıt (ʻ | (12 | 34 | 567 |
|---------|-------------|-------|----------------|---------|---------|-------|--------|-------|-------|------|-----|------|------|-----|----|-----|---|-----|-----|----|----|---|------|-----|----|-----|----|----|----|-----|-----|-----|-------|-----|----|-----|
| Files   | All Pdf     | ove . | Remov          | T R     |         |       |        |       |       |      |     |      |      |     |    |     |   |     | â   |    |    | R | Re   | lem | mo | ove | ve | 7e |    | A   | All | 11  | P     | Pdf | F  | ile |
| _       |             |       |                |         |         |       |        |       |       |      |     |      |      |     |    |     |   |     |     |    |    |   |      |     |    |     |    |    |    |     |     |     |       |     |    |     |
|         |             |       |                |         |         |       |        |       |       |      |     |      |      |     |    |     |   |     |     |    |    |   |      |     |    |     |    |    |    |     |     |     |       |     |    |     |
|         |             |       |                |         |         |       |        |       |       |      |     |      |      |     |    |     |   |     |     |    |    |   |      |     |    |     |    |    |    |     |     |     |       |     |    |     |
|         |             |       |                |         |         |       |        |       |       |      |     |      |      |     |    |     |   |     |     |    |    |   |      |     |    |     |    |    |    |     |     |     |       |     |    |     |
|         |             |       |                |         |         |       |        |       |       |      |     |      |      |     |    |     |   |     |     |    |    |   |      |     |    |     |    |    |    |     |     |     |       |     |    |     |
|         |             |       |                |         |         |       |        |       |       |      |     |      |      |     |    |     |   |     |     |    |    |   |      |     |    |     |    |    |    |     |     |     |       |     |    |     |
|         |             |       |                |         |         |       |        |       |       |      |     |      |      |     |    |     |   |     |     |    |    |   |      |     |    |     |    |    |    |     |     |     |       |     |    |     |
|         |             |       |                |         |         |       |        |       |       |      |     |      |      |     |    |     |   |     |     |    |    |   |      |     |    |     |    |    |    |     |     |     |       |     |    |     |
|         |             |       |                |         |         |       |        |       |       |      |     |      |      |     |    |     |   |     |     |    |    |   |      |     |    |     |    |    |    |     |     |     |       |     |    |     |
|         |             |       |                |         |         |       |        |       |       |      |     |      |      |     |    |     |   |     |     |    |    |   |      |     |    |     |    |    |    |     |     |     |       |     |    |     |
|         |             |       |                |         |         |       |        |       |       |      |     |      |      |     |    |     |   |     |     |    |    |   |      |     |    |     |    |    |    |     |     |     |       |     |    |     |

### 11. Click on SAVE.

| International Student Application | Personal Process - | Application Process - | Logout (12345678) |
|-----------------------------------|--------------------|-----------------------|-------------------|
|                                   |                    |                       |                   |
|                                   | Select file        |                       | Browse            |

#### Other Documents and Information

#### Language Score

|                                                     | ASIU Iterak Taele or Sayne: 10.0023021.14011<br>T.C.<br>MIKUBILUZ VALDI                  | ▲ |  |
|-----------------------------------------------------|------------------------------------------------------------------------------------------|---|--|
| Epinolpi<br>Rev. (L.2000), N<br>Kom. (201 Yardap, S | in Date:                                                                                 |   |  |
|                                                     | 411188                                                                                   |   |  |
| 2021 Yanihyadan Kabul /<br>proprosinin kodunaris?   | intersteleris iterileri ur beyarları<br>vet başlığı dinak Konli İnlam İle<br>alar. veşin |   |  |
| Bilginiani tan r                                    | Saleyman Novali JAU(1938)<br>Başlan s<br>Genel Selerin                                   |   |  |
| Di<br>Tak dare                                      |                                                                                          |   |  |
|                                                     |                                                                                          | • |  |
| (8)                                                 | df,<br>3.10 KB)                                                                          |   |  |
|                                                     |                                                                                          |   |  |
| 0                                                   | 0                                                                                        |   |  |
|                                                     |                                                                                          |   |  |
|                                                     |                                                                                          |   |  |

#### Anything you want to share with us?

I'd like to study....

#### How would you finance your study?

I have my own personal/familial financial sources

 $\sim$ 

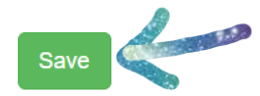

## **12.** Click on the **BLUE** button to review your application.

| International Student Application                  | Personal Process 👻 | Application Process - | Logout (12345678) |
|----------------------------------------------------|--------------------|-----------------------|-------------------|
| Your information and documents have been recorded. |                    |                       | ×                 |
| New Application                                    |                    |                       |                   |

Active Applications

Showing 1-1 of 1 item.

| # | Choice                 | Choice                                                                      | Choice       | Choice       | Choice       | Date                   | Periods                    | Student's approve | pre Examination |        |
|---|------------------------|-----------------------------------------------------------------------------|--------------|--------------|--------------|------------------------|----------------------------|-------------------|-----------------|--------|
| 1 | ECONOMICS<br>(ENGLISH) | NORTHERN CYPRUS -<br>Special Education<br>(Turkish) (50% Tuition<br>Waiver) | (not<br>set) | (not<br>set) | (not<br>set) | 14/04/2022<br>10:33:49 | 2022-<br>2023 1st<br>round |                   |                 | Review |

### Passive Applications

| #  | Choice         | Choice | Choice | Choice | Choice | Date | Periods | Student's approve | pre Examination |  |
|----|----------------|--------|--------|--------|--------|------|---------|-------------------|-----------------|--|
| No | results found. |        |        |        |        |      |         |                   |                 |  |

**13.** Check your application form and click on **SUBMIT** button.

| International Student Applicatio | n                          | Personal Process - | Application Process - | Logout (12345678) |
|----------------------------------|----------------------------|--------------------|-----------------------|-------------------|
| Interna                          | ational Student Applicat   | tion Form          |                       |                   |
| Print this page                  |                            | Submit Ap          | plication             |                   |
|                                  | Please Submit your applica | ation.             |                       |                   |
|                                  |                            |                    |                       |                   |
| Personal Information             |                            |                    |                       |                   |
| Name                             |                            |                    |                       |                   |
| Surname                          |                            |                    |                       |                   |
| Passport No (Username)           |                            |                    |                       |                   |
| Email                            | \gmail.com                 |                    |                       |                   |
| Mobile Phone                     | +90{                       |                    |                       |                   |
| Other Phone                      | +905                       |                    |                       |                   |
| Address                          | VBT,                       |                    |                       |                   |
| Mother Name                      | SFGI                       |                    |                       |                   |

## **14.** Tick it and Click on APPROVE.

| International Student A                                           | nnlication                                                                                                    | Personal Process -         | Application Process -     |  |
|-------------------------------------------------------------------|----------------------------------------------------------------------------------------------------|----------------------------|---------------------------|--|
| I guarantee the accura<br>any deficiency and / or<br>?<br>Approve | cy of the information I provided during my application. I accept the inaccuracies in the requested documents. | nat my application will be | deemed invalid in case of |  |
|                                                                   | Please Submit your applic                                                                                     | ation.                     |                           |  |
| Personal Information                                              |                                                                                                    |                            |                           |  |
| Name                                                              | HAVANUR                                                                                                    |                            |                           |  |

### **15.** This is your final page.

| In  | ternationa             | l Student Applica                                                           | ation        |              |              |                        | Personal Pro           | cess - Application Pro | ocess 👻 Logout (1 | 2345678) |
|-----|------------------------|-----------------------------------------------------------------------------|--------------|--------------|--------------|------------------------|------------------------|------------------------|-------------------|----------|
| Y   | our application subr   | nitted successed.                                                           |              |              |              |                        |                        |                        |                   | ×        |
| Act | ew Application         |                                                                             |              |              |              |                        |                        |                        |                   |          |
| Sho | wing 1-1 of 1 item.    |                                                                             |              |              |              |                        |                        |                        |                   |          |
| #   | Choice                 | Choice                                                                      | Choice       | Choice       | Choice       | Date                   | Periods                | Student's approve      | pre Examination   |          |
| 1   | ECONOMICS<br>(ENGLISH) | NORTHERN CYPRUS -<br>Special Education<br>(Turkish) (50% Tuition<br>Waiver) | (not<br>set) | (not<br>set) | (not<br>set) | 14/04/2022<br>10:58:33 | 2022-2023<br>1st round | Approved               | 7                 |          |

16. If you click on the Blue button again, you will see this page. Within a month, you will be notified about your application result. Just wait until the deadline.

| International Student Application             |                    | Personal Process 👻 | Application Process - | Logout (12345678) |
|-----------------------------------------------|--------------------|--------------------|-----------------------|-------------------|
| Inter<br>Print this page                      | national Student / | Application Form   |                       |                   |
| Your application reached international office |                    |                    |                       |                   |
|                                               |                    |                    |                       |                   |
| Personal Information                          |                    |                    |                       |                   |
| Name                                          |                    |                    |                       |                   |
| Surname                                       |                    |                    |                       |                   |
| Passport No (Username)                        |                    |                    |                       |                   |
| Email                                         | r@gmail.com        |                    |                       |                   |
| Mobile Phone                                  | +905 5             |                    |                       |                   |
| Other Phone                                   | +905 557           |                    |                       |                   |
| Address                                       | VBTRGI             |                    |                       |                   |
| Mother Name                                   | SFGDFGGF           |                    |                       |                   |

**GOOD LUCK!**